Blatt 1

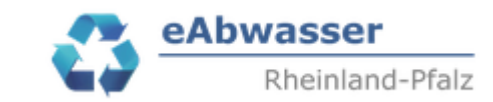

# Vorgaben

## SÜVOA Pges-Betriebsmittelwert 2024: Ergänzenden Parameter Pges-Betriebsmittelwert durch den Betreiber einrichten, Messwerte zum Jahresbericht hinzufügen

# Inhalt

| 1 | Veranlassung                                                                                  | 1   |
|---|-----------------------------------------------------------------------------------------------|-----|
| 2 | Auswahl der Kläranlage                                                                        | 1   |
| 3 | Erstellung / Anpassung Dokumentationsdatensatz                                                | 2   |
| 2 | Fall 1: Pges-Betriebsmittelwert in 2023 schon übermittelt bzw. vorhanden?                     | 2   |
|   | 3.1.1 Pges-Mindestzielwerte nicht eingehalten, Pges-Mindestzielwert Prüfung / Einhaltung      |     |
|   | oder Pges-Einzelfallprüfung                                                                   | 3   |
|   | 3.1.2 Pges-Mindestzielwerte eingehalten                                                       | 3   |
|   | 3.2 Ersteingabe Pges-Mindestzielwerte                                                         | 4   |
|   | 3.2.1 Pges-Mindestzielwert eingehalten                                                        | 7   |
|   | 3.2.2 Pges-Mindestzielwerte nicht eingehalten, Pges-Mindestzielwert Prüfung / Einhaltung      |     |
|   | oder Pges-Einzelfallprüfung                                                                   | 9   |
| 4 | Messwerte übermitteln                                                                         | 9   |
| 4 | 4.1 Fall 1.1 Pges-Mindestzielwerte eingehalten                                                | .10 |
| 4 | 4.2 Fall 1.1 Pges-Mindestzielwerte nicht eingehalten, Pges-Mindestzielwert Prüfung / Einhaltu | ng  |
| ( | oder Pges-Einzelfallprüfung                                                                   | .11 |
|   | 4.2.1 Manuelle Übermittlung der Messwerte                                                     | .11 |
|   | 4.2.2 Übermittlung der Messwerte mittels EXCEL-Vorlage                                        | .12 |
| 5 | Messwertdarstellung / Auswertung                                                              | .14 |

# 1 Veranlassung

Es wird beschrieben wie die Messwerte des Pges – Betriebsmittelwertes für das Jahr 2024 durch den Betreiber zum Jahresbericht hinzugefügt werden sollen.

# 2 Auswahl der Kläranlage

Arbeitsschritte:

- Mit den Zugangsdaten über https://wasserportal.rlpumwelt.de/fachverfahren/abwasseranlagenverwaltung einloggen.
- Nummer der Anlage oder Name der Anlage eingeben, Suchen anklicken und Anlage mit zum Lesen aufrufen.

|                   | Datum<br>Mainz, den 03.12.2024 |          | .12.2024        | Blatt<br>2                                                                                                    | 4              | eAbwas<br>Rhei               | <b>ser</b><br>nland-Pfalz |
|-------------------|--------------------------------|----------|-----------------|----------------------------------------------------------------------------------------------------|----------------|------------------------------|---------------------------|
| Anlagen           | Messstellen                    | Betriebe | Nachrichten (1) | Wiedervorlagen (0)                                                                                                    |                |                              | I                         |
| Betreiber         |                                | •        | Betriebstyp 💌   | Anlagennummer<br>114026652 Abwasserania                                                                                                    | genbezeichnung | AnlagentypAbwasserbehandlung | Clear                     |
| El Welle le Suche |                                |          |                 | Startseite Anlegen Startseite Anlegen Setriebsdaten Setriebsdaten Zell-Alf-Bullay, Zell-Merl Anlagendaten Dateien Indirekteinleiter Messstellen H Kanalnetze Misch-/Niederschlagswass Bescheide Jahresberichte Abwasserl | ser            |                              |                           |
| Es erschein       | nt der "Ausw                   | ahlbaum" | der Kläranla    | ge                                                                                                    | 9              |                              |                           |

# 3 Erstellung / Anpassung Dokumentationsdatensatz

## 3.1 Fall 1: Pges-Betriebsmittelwert in 2023 schon übermittelt bzw. vorhanden?

- Auswahlfeld "Anlegen" nach rechts schieben

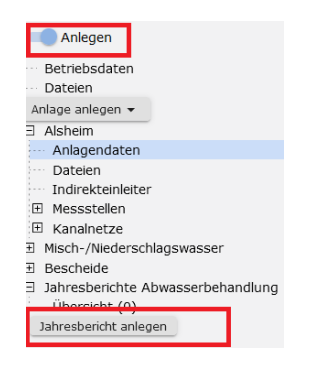

- Auf "Jahresbericht anlegen" klicken
- Es erscheint die Eingabmaske zum Jahresbericht. Daten entsprechend angeben.
- Daten aus Vorjahr übernehmen durch Anklicken von

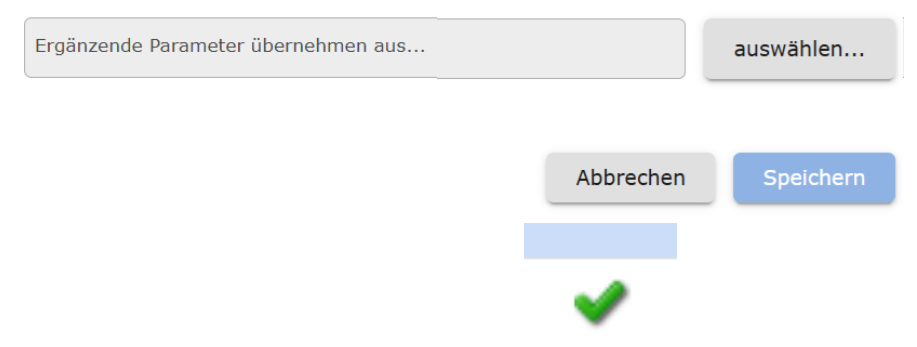

- Anlage und Jahr mit Anklicken von auswählen und Speichern
- Mit dem Speichern wird die Auswahlstruktur des Jahresberichtes erzeugt

Blatt 3

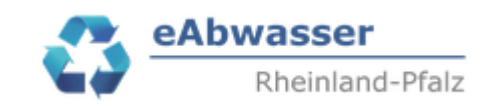

| Jahresberichte Abwasserbehandlung<br>Übersicht (1) |
|----------------------------------------------------|
| Jahresbericht anlegen                              |
| □ Alsheim                                          |
| □ 2023                                             |
| Jahresdaten                                        |
| Dateien                                            |
| Messwerte                                          |
| KA Alsheim, Zulauf                                 |
| KA Alsheim, Endk.St.                               |
|                                                    |
|                                                    |

- Auswahlbutton Anlegen wieder nach "links" schieben

# 3.1.1 Pges-Mindestzielwerte nicht eingehalten, Pges-Mindestzielwert Prüfung / Einhaltung oder Pges-Einzelfallprüfung

Ist der Status der Anlage unter eAbwasser / Anlagendaten / SÜVOA Anlage Nr.

SÜVOA Anlage Nr.\_

1/WKP1.1-Pges-Mindestzielwerte nicht eing  $\times$ 

SÜVOA Anlage Nr. = 1/WKP1.1-Pges Mindestzielwerte nicht eingehalten oder SÜVOA Anlage Nr. = 1/WKP1.1-Prüfung Einhaltung SÜVOA Anlage Nr. = 1/WKP1.1-Pges Einzelfallprüfung

dann wie bisher die Messwerte entsprechend 4.2 eingeben.

#### 3.1.2 Pges-Mindestzielwerte eingehalten

- Es können die Daten auch als Jahresdatensatz übermittelt werden.
- In den Bearbeitungsmodus gehen, d.h. Stift anklicken unter Messwerte / A...,Endk.St. gehen

| wachun    | gsauflagen im Berich                      | tsjahr       |               |          |             |           |            |          |                                       |
|-----------|-------------------------------------------|--------------|---------------|----------|-------------|-----------|------------|----------|---------------------------------------|
| e pro Sei | te: 10 - 1-10 vo                          | on 13        |               |          | Erste Zurüd | k Nächste | Letzte     |          |                                       |
| ↑         | Parameter                                 | Status       | Parameterart  | Vorlage  | Häufigkeit  | Anzahl    | von        | 1        |                                       |
| t.        | <u>absetzbare Stoffe,</u><br>volumetrisch | Unbearbeitet | Konzentration | MonatAnz | werktäglich | 0         | 08.08.2002 |          |                                       |
|           |                                           |              |               |          |             |           |            |          |                                       |
| -         |                                           |              |               |          |             |           |            |          |                                       |
|           |                                           |              |               |          |             | Ergänze   | ende Par   | ameter i | m Berichtsjahr                        |
|           |                                           |              |               |          |             |           | Grundlag   | je 🛧     | Parameter                             |
| -         | Stift bei                                 | Paramete     | er Gesamtp    | hosphor  | auswählen   |           | Ergänzer   | nd       | <u>Gesamtphosphor</u><br><u>als P</u> |
|           |                                           |              | 1             | I        |             |           |            |          |                                       |

| Datum  |     |     |     |      |
|--------|-----|-----|-----|------|
| Mainz, | den | 03. | 12. | 2024 |

Blatt 4

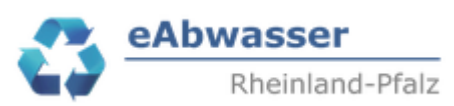

| Ergänzender Parameter              | ×   |
|------------------------------------|-----|
| _Parameter                         |     |
| 12121, Gesamtphosphor als P        | •   |
| _Probenahme                        |     |
| 2h-Mischprobe                      | •   |
| _Häufigkeit                        |     |
| wöchentlich                        | •   |
| Einheit                            |     |
| kg/d                               | •   |
| Einheit Abfluss (Frachtberechnung) |     |
| m³/d                               | •   |
| Einheit Konz. (Frachtberechnung)   |     |
| mg/L                               | •   |
| Vorlage Messwerte                  |     |
| JahrFrachtAnzMax                   | × • |
| Gültig ab Gültig bis               |     |
| 01.01.2024 31.12.2024              |     |

- Im Dokumentationsdatensatz
   Vorlage = JahrFrachtAnzMax
   Gültig ab = 01.01.2024 und gültig bis 31.12.2024
   auswählen bzw. eingeben.
- Speichern
- dann wie bisher die Messwerte entsprechend 4.1 eingeben.

### 3.2 Ersteingabe Pges-Mindestzielwerte

- Auswahlfeld "Anlegen" nach rechts schieben

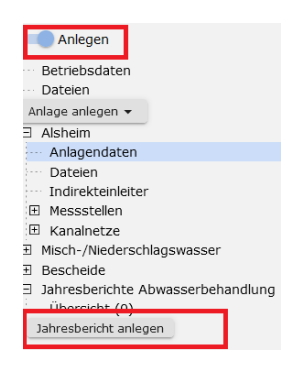

- Auf "Jahresbericht anlegen" klicken
- Es erscheint die Eingabmaske zum Jahresbericht. Daten entsprechend angeben.
- Zust.SBS = Zuständiger Sachbearbeiter/in der SGD für die Bearbeitung der Selbstüberwachungsberichte auswählen, falls bekannt. Ansonsten irgendeine Person auswählen. Entfällt in der nächsten Version.

Datum Blatt Mainz, den 03.12.2024 5 **eAbwasser** Rheinland-Pfalz

Beispiel für ein ausgefülltes Formular für das Berichtsjahr 2024

| Jahresbericht                                 |           |               |               |                       |                |           |
|-----------------------------------------------|-----------|---------------|---------------|-----------------------|----------------|-----------|
| Abwasserbehandlungsanlage<br>Fiktive Anlage 2 | auswählen | ahr<br>2024 • | Von01.01.2024 |                       | Bis31.12.2024  | i i       |
| Zust. SBS<br>Herz auswählen Status            | v         | Status AQS    | •             | Status externe Stoffe | Status Messwer | te 🔹      |
| Bemerkung                                     |           |               |               |                       |                |           |
| Ergänzende Parameter übernehmen aus           |           |               |               |                       |                | auswählen |
|                                               |           |               |               |                       | Abbrechen      | Speichern |

- Die Angaben zu Status AQS bzw. Status externe Stoffe bitte nicht auswählen.
- Mit dem Speichern wird die Auswahlstruktur des Jahresberichtes erzeugt

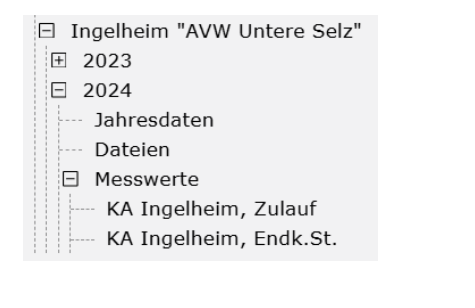

- Auswahlbutton Anlegen wieder nach "links" schieben
- Zur Messstelle Ablauf = KA Name, Endk.St. gehen.

Es werden die Selbstüberwachungsauflagen für das Berichtsjahr sowie die "leere" Übersicht der ergänzenden Parameter dargestellt.

Wichtig: Die Selbstüberwachungsauflagen sind noch nicht endgültig und sollen daher nicht bearbeitet werden.

| Datum                    |                         |              |               | Blatt    | e e         | eAbwasser      |            |  |  |
|--------------------------|-------------------------|--------------|---------------|----------|-------------|----------------|------------|--|--|
|                          | Mainz, de               | en 03.12.20  | )24           | 6        |             | Rhein          | and-Pfalz  |  |  |
| Selbstüberwacht          | ungsauflagen im Beric   | htsjahr      |               |          |             |                |            |  |  |
| Ergebnisse pro s         | Seite: 10 🔻 1-10        | von 13       |               |          | Erste       | Zurück Nächste | Letzte     |  |  |
| Grundlage 个              | Parameter               | Status       | Parameterart  | Vorlage  | Häufigkeit  | Anzahl         | von        |  |  |
| Erlaubnis,<br>30.07.2002 | <u>Nitrit-N</u>         | Unbearbeitet | Konzentration | MonatAnz | monatlich   | 0              | 08.08.2002 |  |  |
| Erlaubnis,               | <u>Wassertemperatur</u> | Unbearbeitet | Konzentration | MonatAnz | werktäglich | 0              | 08.08.2002 |  |  |

MonatAnz

MonatAnz

MonatAnz

Häufigkeit

wöchentlich

monatlich

wöchentlich

0

0

0

von

Anzahl

08.08.2002

08.08.2002

03.08.2002

bis

| - | In den | Bearbeitungsmodus | gehen, | d.h. | Stift | anklicken |
|---|--------|-------------------|--------|------|-------|-----------|
|---|--------|-------------------|--------|------|-------|-----------|

Status

Unbearbeitet

Unbearbeitet

Unbearbeitet

Konzentration

Konzentration

Konzentration

Vorlage

30.07.2002 Erlaubnis,

30.07.2002 Erlaubnis,

30.07.2002

Erlaubnis,

30.07.2002

Grundlage 🛧

<

Ammonium-N

homogenisiert

Parameter

Nitrat-N

CSB,

Ergänzende Parameter im Berichtsjahr

| wachur     | igsauflagen im Berich              | ntsjahr      |               |          |             |               |           |   |   |
|------------|------------------------------------|--------------|---------------|----------|-------------|---------------|-----------|---|---|
| e pro Se   | ite: 10 👻 1-10 v                   | on 13        |               |          | Erste Z     | urück Nächste | Letzte    |   |   |
| $\uparrow$ | Parameter                          | Status       | Parameterart  | Vorlage  | Häufigkeit  | Anzahl        | von       |   | 1 |
| :          | absetzbare Stoffe,<br>volumetrisch | Unbearbeitet | Konzentration | MonatAnz | werktäglich | 0             | 08.08.200 | 2 |   |

Parameterart

#### Auf Ergänzende Parameter im Berichtsjahr / Hinzufügen gehen -

| Ergän | zende Parameter i | m Berichtsjahr |        |              |         |            |        |         |                  |
|-------|-------------------|----------------|--------|--------------|---------|------------|--------|---------|------------------|
|       | Grundlage 个       | Parameter      | Status | Parameterart | Vorlage | Häufigkeit | Anzahl | von     | ь                |
| <     |                   |                |        |              |         |            | - T    | Hinzufi | <b>)</b><br>ügen |

- Es erscheint die Auswahlmaske der ergänzenden Parameter. -
- Bitte den Parameterdatensatz aufgrund des vorliegenden Datenbestandes sowie ob der Pges--Mindestzielwert eingehalten ist oder nicht wie folgt auswählen:

Blatt **7** 

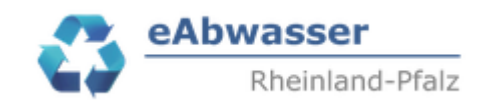

## 3.2.1 Pges-Mindestzielwert eingehalten

Anlagen, die den Pges-Betriebsmittelwert in 2023 eingehalten haben, haben in eAbwasser den Status

| Startseite                                                                                  |                                                                 |                                               |
|---------------------------------------------------------------------------------------------|-----------------------------------------------------------------|-----------------------------------------------|
| Anlegen                                                                                     | Anlage                                                          | Auslegungs-/Planungsdaten                     |
| Betriebsdaten                                                                               |                                                                 | _                                             |
| Dateien                                                                                     | Anlage-Nr.                                                      | Bezeichnung                                   |
| 3 Mainz                                                                                     | 102380095                                                       | Mainz                                         |
| Anlagendaten                                                                                |                                                                 |                                               |
| Dateien     Indirekteinleiter     Messstellen     Kanalnetze     Misch-/Niederschlagswasser | Indirekteinieiter<br>Abwasserbeseitigungs<br>Wirtschaftsbetrieb | spflichtiger<br>Mainz AôR, Betriebszweig Entv |
| E Jahresherichte Abwasserbehandlung                                                         | UTM32-Ost                                                       | UTM32-Nord                                    |
| g sumesbenence Abwasserbenanalang                                                           | 443920,1                                                        | 5542352,5                                     |
|                                                                                             | Anlagensystem<br>Belebung<br>Vorbehandlung<br>mechanisch        | *                                             |
|                                                                                             | SÜVOA Anlage Nr.<br>1/WKP1.1-Pges-N                             | lindestzielwerte eingehalten 🔹                |

Es können die Daten als Jahresdatensatz oder als Einzelwerte übermittelt werden. Bei Übermittlung als Einzelwerte entsprechend

 $\times$ 

#### 3.2.1.1 Vorhanden: Q [m3/d]

- Einheit = Einheit Fracht = [kg/d]
- Berechnung (Q[m3/d] \* 24h-MPPges[mg/l])/1000; 2 Nachkommastellen
- Häufigkeit entsprechend eigener Vorgabe
- Wichtig: Vorlage Messwerte = JahrFrachtAnzMax

#### A; 24h-MP

| Parameter                          |     |
|------------------------------------|-----|
| 12121, Gesamtphosphor als P        | *   |
| Probenahme                         |     |
| 24h-Mischprobe                     | × - |
| Häufigkeit                         |     |
| wöchentlich                        | ÷   |
| Einheit                            |     |
| kg/d                               | *   |
| Einheit Abfluss (Frachtberechnung) |     |
| m³/d                               | *   |
| Einheit Konz. (Frachtberechnung)   |     |
| mg/L                               | *   |
| Vorlage Messwerte                  |     |

Blatt 8 eAbwasser Rheinland-Pfalz

| Aı   | nsonst | em Probenahme | 2                        |
|------|--------|---------------|--------------------------|
|      | Won    | n 2h MD donn  | Probenahme 2h-Mischprobe |
| Etc. | w en   |               |                          |
| _    | Mit    | Speichern     | bestätigen               |

3.2.1.2 Vorhanden: Q [m3/2h], Q [m3/2h] und Q [l/s]

- Einheit = Einheit Fracht = [kg/2h]
- Berechnung (Q[m3/2h] \* Pges[mg/l]/1000; 2 Nachkommastellen
- Häufigkeit entsprechend eigener Vorgabe
- Wichtig: Vorlage Messwerte = JahrFrachtAnzMax

| Ergunzender Furumeter |
|-----------------------|
|-----------------------|

| κ.    |   | ¢  |  |
|-------|---|----|--|
| ٦     | e |    |  |
| <br>1 | ٦ | μ. |  |
| ۳.    |   |    |  |

| Parameter<br>12121, Gesamtphosphor als P    | •   |
|---------------------------------------------|-----|
| Probenahme2h-Mischprobe                     | •   |
| Häufigkeit<br>wöchentlich                   | •   |
| Einheitkg/2h                                | × • |
| Einheit Abfluss (Frachtberechnung)<br>m³/2h | •   |
| Einheit Konz. (Frachtberechnung)<br>mg/L    | •   |
| Vorlage Messwerte<br>JahrFrachtAnzMax       | •   |

- Bei Q [m3/h]: Einheit = kg/h, Einheit Abfluss = m3/h.
   Fracht: Berechnung (Q[m3/h] \* Pges[mg/l]/1000; 2 Nachkommastellen
- Bei Q [l/s]: Einheit = kg/h, Einheit Abfluss = l/s.
   Fracht: Berechnung ((Q[l/s] \*3,6) \* Pges[mg/l]/1000; 2 Nachkommastellen

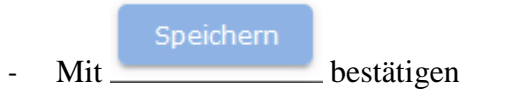

Blatt 9

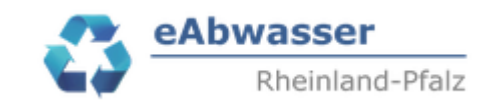

3.2.1.3 Beispiel

Wichtig: Werden verschiedene

- Probenahmearten (24h-MP, 2h-MP, qStp, Stp)
- Wassermengen (m3/d, m3/2h, m3/h, l/s)

gemessen und berichtet, so muss je Probenahmeart und Wassermenge ein eigener Parameterdatensatz erzeugt werden!

Bsp.: Anlage mit Messwerten:

```
Q [m3/d] und Pges [24h-MP] sowie Q [m3/2h] und Pges [2h-MP] = 2 Parameterdatensätze
```

| Ergän | zende Parameter | im Berichtsjahr      |              |              |                  |                |        |            |            |
|-------|-----------------|----------------------|--------------|--------------|------------------|----------------|--------|------------|------------|
|       | Grundlage 🛧     | Parameter            | Status       | Parameterart | Vorlage          | Probenahmeart  | Anzahl | von        | bis        |
| P     | Ergänzend       | Gesamtphosphor als P | Unbearbeitet | Ergänzend    | JahrFrachtAnzMax | 24h-Mischprobe | 0      | 01.01.2024 | 31.12.2024 |
| P     | Ergänzend       | Gesamtphosphor als P | Unbearbeitet | Ergänzend    | JahrFrachtAnzMax | 2h-Mischprobe  | 0      | 01.01.2023 | 31.12.2023 |

# **3.2.2** Pges-Mindestzielwerte nicht eingehalten, Pges-Mindestzielwert Prüfung / Einhaltung oder Pges-Einzelfallprüfung

Wie 3.2.1. Lediglich als Vorlage "Einzelfracht" auswählen.

# 4 Messwerte übermitteln

Durch Anklicken z.B. des Parameterdatensatzes der 2 h-MP

| _ |           | Gesamtnhosphor |              |           |              |          |   |         |
|---|-----------|----------------|--------------|-----------|--------------|----------|---|---------|
| Ø | Ergänzend | als P          | Unbearbeitet | Ergänzend | EinzelFracht | 2 h - MP | 0 | 01.01.2 |

gelangt man zur Messwerteverwaltung für diesen Parameterdatensatz.

Dort sind nochmals alle Informationen zum Parameterdatensatz aufgeführt.

Messwerte für Parameter:

| Parameter<br>Gesamtphosphor als P | Parameterart     | Vorlage<br>EinzelFracht  | ~             | Häufigkeit<br>wöchentlich | Gültig von 01.01.2023 | Gültig bis<br>31.12.2023 |   | _ | ٦ |
|-----------------------------------|------------------|--------------------------|---------------|---------------------------|-----------------------|--------------------------|---|---|---|
| Probenahme2h-Mischprobe           | Einheit<br>kg/2h | Einheit Abfluss<br>m³/2h | Einheit Konz. | Anzahl Messwerte          | Status Messwerte      |                          | - | Ø |   |
| Statistischer Mittelwert:         |                  |                          |               |                           |                       |                          |   |   |   |
| Messwerte                         |                  |                          |               |                           |                       |                          |   |   |   |
| Durch Anklicken des St            | iftes            | wird die "               | ,Bearbeitung  | gsfunktion"               | gestartet. Es         | gibt die                 |   |   |   |

Möglichkeit, die Messwerte manuell in eAbwasser einzutragen sowie über eine EXCEL-Down- und Upload-Funktion zu übermitteln.

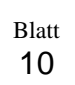

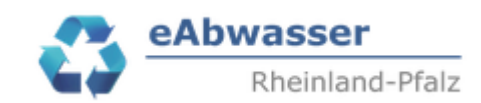

# 4.1 Fall 1.1 Pges-Mindestzielwerte eingehalten

- Übermittlung als Jahresdatensatz erforderlich
- Im Dokumentationsdatensatz bei Anzahl Messwerte = 1 eingeben

| Häufigkeit<br>wöchentlich | Gültig von<br>01.01.2023 | Gültig bis31.12.2023 |   |
|---------------------------|--------------------------|----------------------|---|
| _Anzahl Messwerte         | _Status Messwerte        |                      |   |
| 1                         | Unbearbeitet             |                      | • |

- Dann die Messwerte als Jahresdatensatz mit folgenden Daten eingeben:

| Feld             | Wert                                                            |
|------------------|-----------------------------------------------------------------|
| Datum            | 2024                                                            |
| Wert             | Mittelwert der Tagesfrachten in kg/d                            |
|                  | Ermittlung Tagesfrachten aus,                                   |
|                  | - wenn vorhanden 24h-MP und Tagesabwassermenge oder             |
|                  | - wenn vorhanden 2h-MP und Tagesabwassermenge oder              |
|                  | - wenn vorhanden qStp und Tagesabwassermenge oder               |
|                  | - wenn vorhanden Stp und Tagesabwassermenge                     |
| Messwerte Anzahl | Anzahl der Messwerte                                            |
| Messwert         | Maximalwert der gemessenen 24h-MP oder 2h-MP oder qStp oder Stp |
| Maximalwert      | Konzentrationen in mg/l                                         |
| Konzentration    | Mittelwert der gemessenen 24h-MP oder 2h-MP oder qStp oder Stp  |
|                  | Konzentrationen in mg/l                                         |
| Abfluss          | Mittelwert der Tagesabwassermengen der Messungen in m3/d        |

- Beispieldatensatz

#### **Messwerte**

|                | kg/d                |                        | mg/l                        | mg/l                               | m3/d             |
|----------------|---------------------|------------------------|-----------------------------|------------------------------------|------------------|
| _Datum<br>2024 | Wert                | Messwerte Anzahl<br>25 | Messwert Maximalwert<br>0,3 | Konzentration0,25                  | Abfluss<br>3.650 |
|                |                     |                        | (                           | Status Messwerte<br>In Bearbeitung | Χ 🔺              |
|                |                     |                        |                             | Abgeschlossen                      |                  |
|                |                     |                        |                             | In Bearbeitung                     |                  |
| - Nach         | n Dateneingabe, Sta | atus Messwerte in At   | ogeschlossen setzen         | Unbearbeitet                       |                  |

Speichern

- Messwertedatensatz Speichern

| Datum                 | Blatt |          | eAbwasser       |
|-----------------------|-------|----------|-----------------|
| Mainz, den 03.12.2024 | 11    | <b>~</b> | Rheinland-Pfalz |

Anzahl Messwerte

Bei der manuellen Übermittlung wird die Anzahl der Datenzeilen über das Feld gesteuert. D.h. erst nach Eingabe der Anzahl der Messwerte werden die Datenfelder zum Bearbeiten angezeigt!

#### Bsp.: Anzahl Messwerte =

Spalte Schwelle = leer lassen, gilt nur bei Unterschreiten der Bestimmungsgrenze (dann < eingeben) **Wichtig:** Die Spalte "Wert" entspricht der Fracht, entsprechend der Festlegung im Parameterdatensatz, d.h. bei Einheit ="kg/d" = Tagesfracht, bei Einheit "kg/2h" = "2h-Fracht" etc.. Die Frachtdaten müssen berechnet und eingegeben werden.

Messwerte für Parameter:

| Parameter<br>Gesamtphosphor als P | Parameterart | Vorlage<br>EinzelFracht | -             | Häufigkeit       | Gültig von<br>01.01.2023 | Gültig bis<br>31.12.2023 |   |
|-----------------------------------|--------------|-------------------------|---------------|------------------|--------------------------|--------------------------|---|
| Probenahme                        | Einheit      | Einheit Abfluss         | Einheit Konz. | Anzahl Messwerte | Status Messwerte         |                          |   |
| 24h-Mischprobe                    | kg/d         | m³/d                    | mg/L          | 14               | Unbearbeitet             |                          | ~ |

Statistischer Mittelwert: 1.38

#### Messwerte

| Datum<br>10.01.2023 | Wert | Wetterschlüssel7 | Schwelle | Konzentration0,47     | Abfluss          |
|---------------------|------|------------------|----------|-----------------------|------------------|
| Datum<br>19.02.2023 | Wert | Wetterschlüssel1 | Schwelle | Konzentration<br>0,55 | Abfluss<br>3.293 |
| Datum<br>02.03.2023 | Wert | Wetterschlüssel2 | Schwelle | Konzentration0,59     | Abfluss          |
| Datum<br>22.04.2023 | Wert | Wetterschlüssel3 | Schwelle | Konzentration0,89     | Abfluss<br>2.623 |
| Datum<br>07.05.2023 | Wert | Wetterschlüssel4 | Schwelle | Konzentration0,33     | Abfluss          |

tatus Messwerte

Abgeschlossen

× -

ändern

- Mit "Speichern" werden die Datenn gespeichert.
- Nach Beendigung der Bearbeitung den Status in

# 4.2 Fall 1.1 Pges-Mindestzielwerte nicht eingehalten, Pges-Mindestzielwert Prüfung / Einhaltung oder Pges-Einzelfallprüfung

### 4.2.1 Manuelle Übermittlung der Messwerte

Anzahl Messwerte

Bei der manuellen Übermittlung wird die Anzahl der Datenzeilen über das Feld gesteuert. D.h. erst nach Eingabe der Anzahl der Messwerte werden die Datenfelder zum Bearbeiten angezeigt!

#### Bsp.: Anzahl Messwerte = 14

Spalte Schwelle = leer lassen, gilt nur bei Unterschreiten der Bestimmungsgrenze (dann < eingeben)

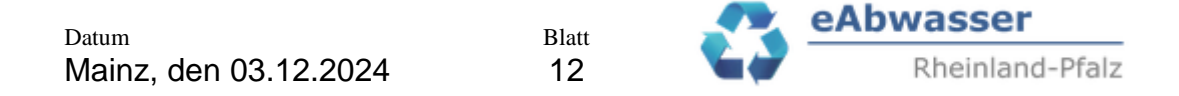

**Wichtig:** Die Spalte "Wert" entspricht der Fracht, entsprechend der Festlegung im Parameterdatensatz, d.h. bei Einheit ="kg/d" = Tagesfracht, bei Einheit "kg/2h" = "2h-Fracht" etc.. Die Frachtdaten müssen berechnet und eingegeben werden.

#### Messwerte für Parameter:

| Parameter<br>Gesamtphosphor als P | Parameterart<br>Ergänzend | Vorlage<br>EinzelFracht | ·             | Häufigkeit<br>monatlich | Gültig von       | Gültig bis<br>31.12.2023 |    |
|-----------------------------------|---------------------------|-------------------------|---------------|-------------------------|------------------|--------------------------|----|
| Probenahme                        | Einheit                   | Einheit Abfluss         | Einheit Konz. | Anzahl Messwerte        | Status Messwerte |                          |    |
| 24h-Mischprobe                    | kg/d                      | m³/d                    | mg/L          | 14                      | Unbearbeitet     |                          | Υ. |

| Statistischer | Mittelwert: | 1.38 |
|---------------|-------------|------|
|               |             |      |

#### Messwerte

| Datum<br>10.01.2023 | Wert | Wetterschlüssel7 | Schwelle | Konzentration<br>0,47 | Abfluss          |
|---------------------|------|------------------|----------|-----------------------|------------------|
| Datum<br>19.02.2023 | Wert | Wetterschlüssel1 | Schwelle | Konzentration0,55     | Abfluss<br>3.293 |
| Datum02.03.2023     | Wert | Wetterschlüssel2 | Schwelle | Konzentration0,59     | Abfluss<br>3.211 |
| Datum<br>22.04.2023 | Wert | Wetterschlüssel3 | Schwelle | Konzentration0,89     | Abfluss<br>2.623 |
| Datum07.05.2023     | Wert | Wetterschlüssel4 | Schwelle | Konzentration<br>0,33 | Abfluss<br>3.380 |

- Mit "Speichern" werden die Datenn gespeichert.
- Nach Beendigung der Bearbeitung den Status in Abgeschlossen × ändern

#### 4.2.2 Übermittlung der Messwerte mittels EXCEL-Vorlage

- Messwerte-Importvorlage exportieren
- Durch Anklicken von wird die EXCEL-Vorlage für diesen Parameterdatensatz exportiert und kann in Excel bearbeitet werden.

Status Messwerte

- Die EXCEL-Vorlage besteht aus dem Tabellenblatt "Informationen". Dort wir der Parameterdatensatz dargestellt.

| I | D    | Parameter            | Parameterart | Probenahme     | Häufigkeit | Einheit | Einheit Abfluss | Einheit Konz. | Vorlage      | Messstelle           | Anlage  |
|---|------|----------------------|--------------|----------------|------------|---------|-----------------|---------------|--------------|----------------------|---------|
| 8 | 859  | Gesamtphosphor als P | Ergänzend    | 24h-Mischprobe | monatlich  | kg/d    | m³/d            | mg/L          | EinzelFracht | KA Alsheim, Endk.St. | Alsheim |
|   |      |                      |              |                |            |         |                 |               |              |                      |         |
|   |      |                      |              |                |            |         |                 |               |              |                      |         |
| C | Date | i-Datum: 05.07.2024  |              |                |            |         |                 |               |              |                      |         |

- Im Tabellenblatt "Messwerte" werden die erforderlichen Spalten zum Ausfüllen bzw. Einkopieren der Messwerte zur Verfügung gestellt.

Die maximale Zeilenanzahl ist je Vorlage definiert. Bei der Vorlage "Einzel…" ist dies z.B. auf 365 Zeilen = 1 Jahr beschränkt.

| Datum                 | Blatt | eAbwasser       |
|-----------------------|-------|-----------------|
| Mainz, den 03.12.2024 | 13    | Rheinland-Pfalz |

- Daten enstprechend der Vorlage eintragen.
- Spalte Schwelle = leer lassen, gilt nur bei Unterschreiten der Bestimmungsgrenze (dann < eingeben)

Beispiel.:

**Wichtig:** Die Spalte "Wert" entspricht der Fracht, entsprechend der Festlegung im Parameterdatensatz, d.h. bei Einheit ="kg/d" = Tagesfracht, bei Einheit "kg/2h" = "2h-Fracht" etc.. Die Frachtdaten müssen berechnet und eingegeben werden.

| Datum (TT.MM.JJJJ) | Wetterschlüssel | Wert | Konzentration | Abfluss |
|--------------------|-----------------|------|---------------|---------|
| 15.09.2023         | 7               | 1,04 | 0,449         | 2319    |
| 23.05.2023         | 1               | 0,59 | 0,35          | 1672    |
| 28.08.2023         | 7               | 2,15 | 0,658         | 3260    |
| 23.03.2023         | 1               | 1,65 | 0,887         | 1857    |
| 25.06.2023         | 1               | 0,66 | 0,35          | 1896    |
| 01.07.2023         | 1               | 0,75 | 0,334         | 2246    |
| 12.12.2023         | 7               | 3,28 | 0,75          | 4376    |
| 17.07.2023         | 7               | 0,42 | 0,201         | 2096    |
| 26.07.2023         | 3               | 1,09 | 0,371         | 2935    |
| 18.05.2023         | 1               | 0,52 | 0,307         | 1695    |
| 23.08.2023         | 1               | 2,33 | 0,944         | 2467    |
| 31.05.2023         | 1               | 0,6  | 0,347         | 1728    |
| 24.09.2023         | 7               | 1,27 | 0,628         | 2024    |
| 30.09.2023         | 1               | 0,38 | 0,291         | 1308    |
| 26.11.2023         | 7               | 2,17 | 0,643         | 3372    |
| 08.11.2023         | 1               | 1,08 | 0,646         | 1676    |
| 30.10.2023         | 3               | 1,35 | 0,372         | 3620    |
| 24.10.2023         | 3               | 1,25 | 0,388         | 3221    |
| 07.12.2023         | 7               | 1,19 | 0,45          | 2650    |
| 05.10.2023         | 1               | 0,2  | 0,142         | 1420    |
| 04.08.2023         | 7               | 1,52 | 0,493         | 3078    |

### - EXCEL-Datei mit den Messwerten lokal speichern

Messwerte importieren anklicken

\_

|                               | Messwerte importieren | ×               |
|-------------------------------|-----------------------|-----------------|
|                               |                       | Datei auswählen |
| Datei auswählen und hochladen |                       | Datei hochladen |

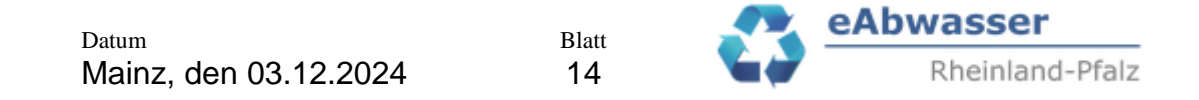

- Die Daten sind nun in eAbwasser enthalten und können bearbeitet werden. Es wird der statistische Mittelwert von "Wert", in disem Fall der Pges-Tagesfracht [kg/d], sowie die Anzahl der Messwerte ermittelt.

#### Beispiel:

#### Messwerte für Parameter:

| Parameter                          |           | Parameterart | arameterart Vorlage |               | Häufigkeit       | _Gültig von      | Gültig bis |   |
|------------------------------------|-----------|--------------|---------------------|---------------|------------------|------------------|------------|---|
| Gesamtphosphor al                  | ls P      | Ergänzend    | EinzelFracht        | ~             | monatlich        | 01.01.2023       | 31.12.2023 |   |
| Probenahme                         |           | Einheit      | Einheit Abfluss     | Einheit Konz. | Anzahl Messwerte | Status Messwerte |            |   |
| 2h-Mischprobe                      |           | kg/d         | m³/d                | mg/L          | 37               | Unbearbeitet     |            | ~ |
| Statistischer Mittelw<br>Messwerte | vert: 1.4 |              |                     |               |                  |                  |            |   |
| Datum                              | Wert      |              | tterschlüssel       | Konzentration | Abfluss          |                  |            |   |
| 15.09.2023                         | 1,04      | 7            |                     | 0,45          | 2.319            |                  |            |   |
| Datum                              | Wert      | We           | tterschlüssel       | Konzentration | Abfluss          |                  |            |   |
| 23.05.2023                         | 0,59      | 1            |                     | 0,35          | 1.672            |                  |            |   |
| Datum                              | Wert      | We           | tterschlüssel       | Konzentration | Abfluss          |                  |            |   |
| 28.08.2023                         | 2,15      | 7            |                     | 0,66          | 3.260            |                  |            |   |
| Datum                              | Wert      | We           | tterschlüssel       | Konzentration | Abfluss          |                  |            |   |
| 23.03.2023                         | 1,65      | 1            |                     | 0,89          | 1.857            |                  |            |   |
| Datum                              | Wert      | We           | tterschlüssel       | Konzentration | Abfluss          |                  |            |   |
| 25.06.2023                         | 0,66      | 1            |                     | 0,35          | 1.896            |                  |            |   |
|                                    |           |              |                     |               |                  |                  |            |   |

- "Speichern" der Daten nicht vergessen
- Nach Beendigung der Bearbeitung den Status in

|   | Status Messwerte |   |   |        |
|---|------------------|---|---|--------|
|   | Abgeschlossen    | × | • | ändern |
| L |                  |   |   | andern |

## 5 Messwertdarstellung / Auswertung

Zur Messstelle ist nun der Status der Erfassung sowie die Anzahl der Messwerte je Parameterdatensatz der ergänzenden Parameter, hier am Beispiel von Gesamtphosphor, ersichtlich.

| <ul> <li>Messwerte</li> <li>KA Alsheim, Zulauf</li> </ul> | Ergänzende Parameter im Berichtsjahr |                                       |               |              |              |             |        |  |
|-----------------------------------------------------------|--------------------------------------|---------------------------------------|---------------|--------------|--------------|-------------|--------|--|
| KA Alsheim, Endk.S <mark>t</mark> .                       | Grundlage 🛧                          | Parameter                             | Status        | Parameterart | Vorlage      | Häufigkeit  | Anzahl |  |
|                                                           | Ergänzend                            | <u>Gesamtphosphor</u><br><u>als P</u> | Abgeschlossen | Ergänzend    | EinzelFracht | wöchentlich | 5      |  |
|                                                           | Ergänzend                            | <u>Gesamtphosphor</u><br><u>als P</u> | Abgeschlossen | Ergänzend    | EinzelFracht | monatlich   | 12     |  |

Alle in eAbwasser erfassten Messwerte können in eAbwasser statistisch über die Auswertefunktion

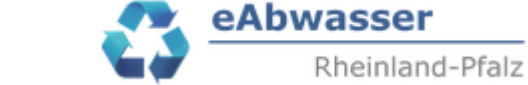

Letzte

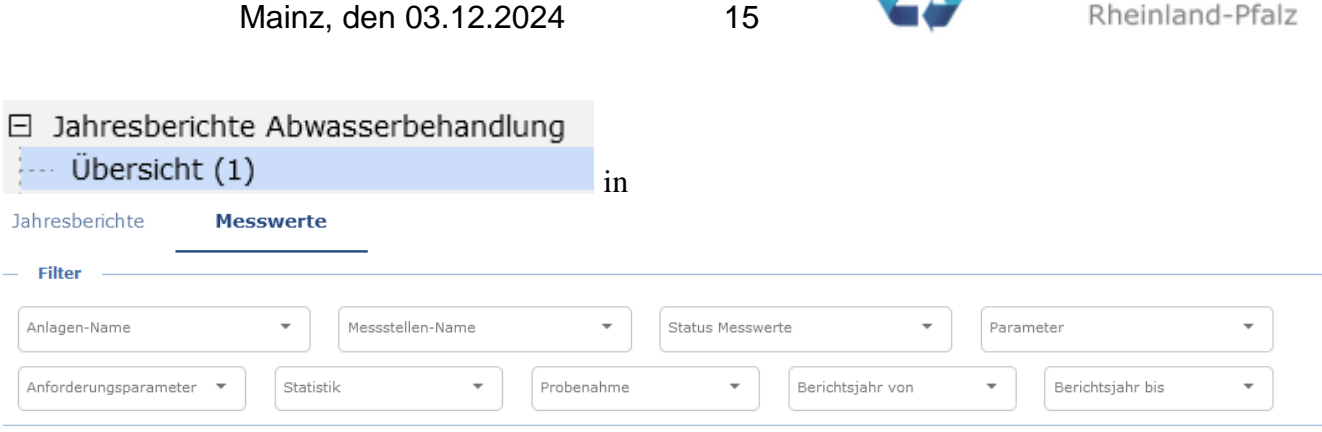

Blatt

Nächste Ergebnisse pro Seite: 10 🔻 1-10 von 101

über Filter ausgewählt und auch über Jahreszeiträume verglichen werden.

Wichtig: Zur besseren Übersicht kann der Auswahlbaum

| Startseite                        |   |
|-----------------------------------|---|
| 🗩 Anlegen                         | 1 |
| Betriebsdaten                     |   |
| ··· Dateien                       |   |
| 3 Alsheim                         |   |
| Anlagendaten                      |   |
| Dateien                           |   |
| Indirekteinleiter                 |   |
| 🕀 Messstellen                     |   |
| 🗄 Kanalnetze                      |   |
| Misch-/Niederschlagswasser        |   |
| E Bescheide                       |   |
| Jahresberichte Abwasserbehandlung |   |
| ···· Übersicht (1)                |   |
|                                   |   |
|                                   |   |

mit Anklicken von aus- und eingeblendet werden.

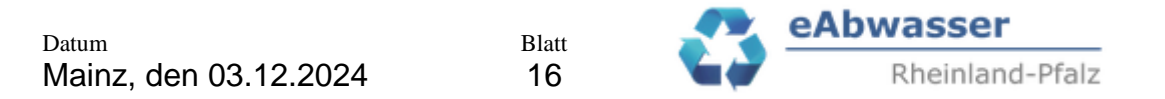

#### Beispiel: Vergleich Pges – Betriebsmittelwert, 24h-MP, Mittelwert der Tagesfrachten im Ablauf der Jahre 2023 und 2024: Jahresberichte Messwerte

| Filter —       |                                  |                                       |                      |                                             |                           |                         |                                 |              |                 |  |
|----------------|----------------------------------|---------------------------------------|----------------------|---------------------------------------------|---------------------------|-------------------------|---------------------------------|--------------|-----------------|--|
| Anlagen-Name   |                                  |                                       | Messstellen-Name     |                                             |                           |                         | Parameter                       | Parameter    |                 |  |
| Alsheim        |                                  | -                                     | KA Alsheim, Endk.St. | *                                           | Status Messwerte          | <b>~</b>                | Gesamtphosphor                  | als P        | -               |  |
| Anforderungs   | parameter                        | Statistik                             |                      | Probenahme                                  | Be                        | richtsjahr von          | Berichtsja                      | ahr bis      |                 |  |
| Ergänzend      |                                  | Mittelwert                            | t *                  | 24h-Mischprobe                              | • 2                       | 2023                    | - 2024                          |              | × -             |  |
|                |                                  |                                       |                      |                                             |                           |                         |                                 |              |                 |  |
|                |                                  |                                       |                      |                                             |                           |                         |                                 |              |                 |  |
| Jahr 🛧         | Abwasseranlage                   | Messstelle                            | Status               | Parameter                                   | Parameterart              | Statistik               | Probenahmeart                   | Wert         | Einheit         |  |
| Jahr 🔨<br>2023 | Abwasseranlage<br><u>Alsheim</u> | Messstelle<br>KA Alsheim,<br>Endk.St. | Status               | Parameter<br>Gesamtphosphor als<br><u>P</u> | Parameterart<br>Ergänzend | Statistik<br>Mittelwert | Probenahmeart<br>24h-Mischprobe | Wert<br>0.67 | Einheit<br>kg/d |  |

Bem.: Es werden an der Filterfunktion noch Änderungen durchgeführt bzw. Fehler angepasst. Z.B. sollen auch die Konzentrationen und Abflüsse zusammen mit dem Wert angegeben werden etc.. Ein Vergleich der Jahre funktioniert sowie die Anzeige des Status erscheint aktuell noch nicht.